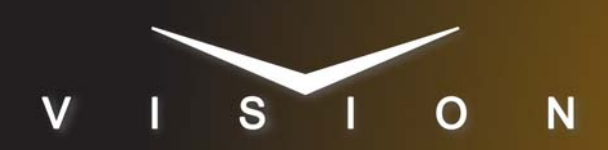

# Axia Audio Element

## **Axia Audio Element**

## **Supported Models**

These setup instructions apply to the Axia Element audio console connected to an Axia PowerStation and a server running the Axia PathFinderPC software.

## Requirements

- Large Audio Mixer Interface Software Option
- Ethernet Cable

## Switcher Setup

#### To Set Up Communications

- Press HOME ⇒ Setup ⇒ Installation ⇒ Com Setup ⇒ Type.
  - Use the **Com Port** knob to select the **REMOTE** *X* port that you want to assign the Element to.
  - Use the Device knob to select Audio Mixer.

#### 2. Press Select Device.

- Use the **Device** knob to select **RAP**.
- 3. Press Com Type.
  - Use the Type knob to select Network TCP.
- 4. Press Com Setting.
- 5. Use the Client/Server knob to select Server.
  - In the Local IP Address field, enter 0.0.0.0.
  - Leave the Local IP Port field as is.
- 6. Press Extra Options.

| Extra Options | Value        |
|---------------|--------------|
| OD Master     | M1 (default) |
| TargetMachine | Generic      |

7. Press HOME  $\Rightarrow$  Confirm.

#### To Assign Audio Channels to BNCs

- **1.** Press **HOME** ⇒ **Setup** ⇒ **Installation** ⇒ **BNC** ⇒ **Audio**.
- **2.** Use the **BNC** knob to select the Input BNC that you want to assign an audio channel to.
- **3.** Use the **Audio 1** knob to select an audio channel, or group, that you want to assign to the selected Input BNC.
- **4.** Use the **Audio 2** knob to select another audio channel, or group, that you want to assign to the selected Input BNC.

#### 5. Press HOME ⇒ Confirm.

Refer to your switcher manual for information on creating audio groups, or setting default audio levels.

## **Device Setup**

You must set up the PathFinderPC software on the server to communicate with the switcher.

- **1.** On the PathFinderPC application, click the **Protocol Translator** tab.
- 2. Click Add Translator.
- 3. In the Protocol list, click Ross Overdrive.
- 4. Click Next.
- 5. Click TCP/IP Client.
- **6.** In the **Connect To IP Address** field, enter the IP address of the switcher.
- 7. In the **Connect To Port** field, enter the value from the **Local IP Port** on the switcher.
- 8. Click Next.
- **9.** In the **Select console to control** list, click the Element you want to control from the switcher.
- 10. Click Next.
- **11.** Enter a name and description for this translator connection.
- 12. Click Always run this translator.
- 13. In the Startup State list, click Enabled.
- 14. Click Finish.
- 15. Restart the PathFinderPC software.

### Compatibility

| Audio Mixer               | Version |
|---------------------------|---------|
| Axia Audio Element        |         |
| Switchers                 |         |
| Synergy 1 SD              |         |
| Synergy Series SD         |         |
| Synergy MD/X              |         |
| Vision QMD/X              | 14.0a   |
| Vision MultiPanel Support |         |
| Automation                |         |
| OverDrive                 | 10.0    |

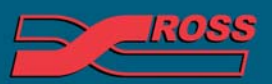

#### **Video Production Technology**

| Port Expanders       |   |
|----------------------|---|
| BSS4                 | × |
| Comtrol DeviceMaster | × |

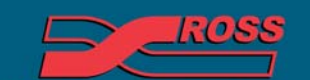

Video Production Technology

Printed in Canada